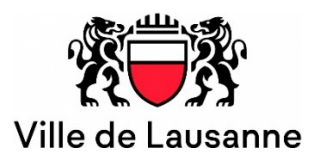

### Participer à une réunion (audio ou vidéoconférence) Zoom

Version du 10 mars 2022.

L'outil officiel mis à disposition des collaborateurs de l'administration est Skype Entreprise. Il est cependant possible, lorsque vous y êtes invités, de participer à une réunion initiée avec la solution Zoom, en utilisant l'interface web qu'elle propose (pas d'installation à faire sur le poste). Les informations transmises via zoom ne sont pas confidentielles et sont parfois transmises à leurs partenaires pour être utilisées à des fins commerciales.

Pour ce faire :

1. Démarrez le navigateur Chrome, installé sur votre poste

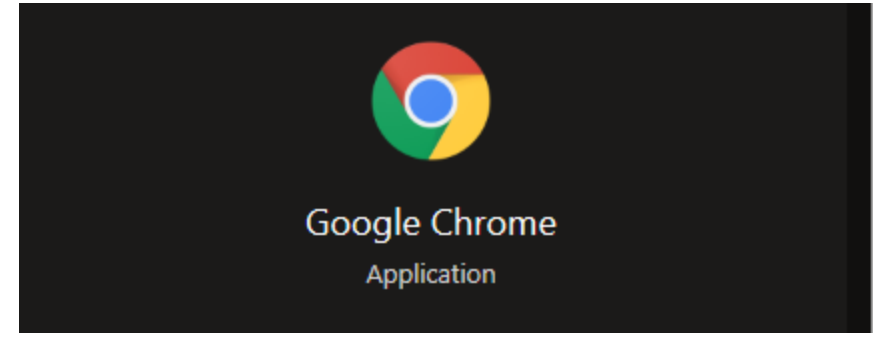

2. Accédez à https://join.zoom.us

# Rejoindre une réunion

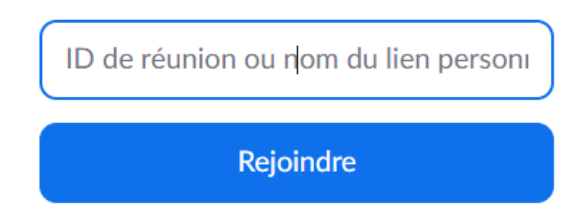

 Saisissez le n° de réunion (xxx xxx xxx) que l'organisateur vous a transmis. Avec Zoom, une convocation peut être envoyée via un rendez-vous Outlook, Google ou Yahoo, une url (lien internet) et cliquez sur « Rejoindre ».

Participer à la réunion Zoom https://us05web.zoom.us/j/84438571330?pwd=MjVPWENLeExQSIhvams5Q0dYRm5CUT09

ID de réunion : 844 3857 1330 Code secret : AS7RqM

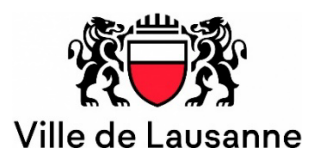

4. La fenêtre suivante s'affiche... Cliquez sur « Lancer la réunion » et en suite cliquez sur « Rejoignez depuis votre navigateur »

Une fois que vous avez installé le client Zoom, cliquez ci-dessous sur

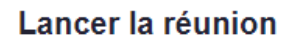

En cliquant sur "Lancer la réunion", vous acceptez nos Conditions d'utilisation et Déclaration de confidentialité

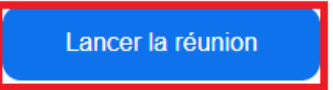

Vous n'avez pas installé le client Zoom ? Télécharger maintenant

Vous rencontrez des problèmes avec le client Zoom ? Rejoignez depuis votre navigateur

©2022 Zoom Video Communications, Inc. Tous droits réservés. ques juridiques et celles de confidentialité | Ne pas vendre mes informations personnelles | Préférences de cookies

## 5. Autorisez l'accès au micro et caméra

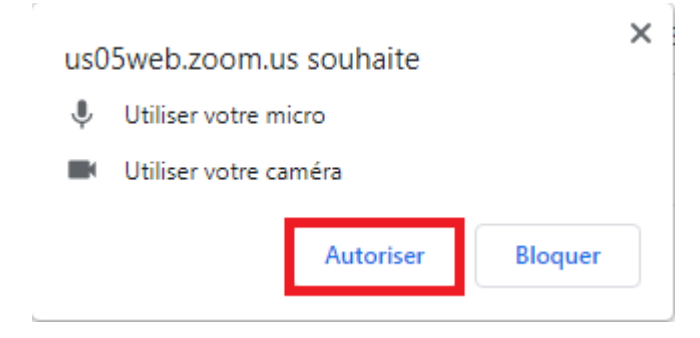

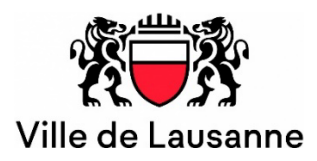

#### 6. Renseignez votre nom et en suite cliquez sur « Rejoindre »

Rejoindre la réunion

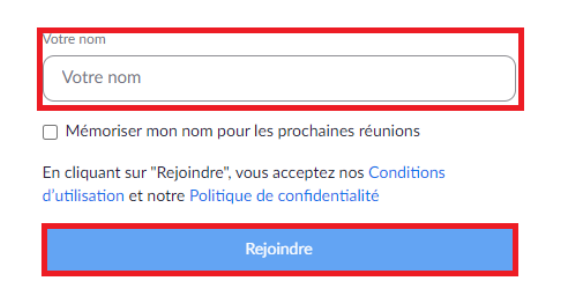

#### Accéder à la réunion via son téléphone

1. Sur votre téléphone, composez le numéro qui vous a été fourni dans votre invitation, par exemple :

Participer par téléphone +33 1 87 40 07 21 (CODE SECRET: 799568894)

2. Saisissez le numéro de réunion (code secret) rsque vous serez invité à le faire.